Manual Edition 1.0. June 2018 IB-200-S1000A-00

# **EDIFIER**<sup>®</sup>

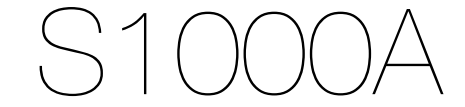

### Smart Home Speaker

Edifier International Limited P.O. Box 6264 General Post Office Hong Kong

Tel: +852 2522 6989 Fax: +852 2522 1989 www.edifier.com © 2018 Edifier International Limited. All rights reserved. Printed in China

#### NOTICE:

For the need of technical improvement and system upgrade, information contained herein may be subject to change from time to time without prior notice. Products of EDIFIER will be customized for different applications. Pictures and illustrations shown on this manual may be slightly different from actual product. Picture for reference only, actual product prevails.

User manual | Manuel d'utilisateur | Manual de usuario | Bedienungsanleitung | Manuale dell'utente | Manual do utilizador

### Important safety instruction

- 1. Please read the instructions carefully. Keep it in safe place for future reference.
- 2. Use only accessories approved by the manufacturer.
- 3. Install the instrument properly by following the instructions in the device connection section.
- 4. Using the product in a 0-35  $\acute{C}$  environment is recommended. 5. To reduce the risk of fire and electric shock, do not expose the product to rain or moisture.
- 6. Do not use this product near water. Do not immerge the product into any liquid or have it exposed to dripping or splashing.
- Do not install or use this product near any heat source (e.g. radiator, heater, stove, or other devices that generate heat).
   Do not place any object filled with liquids, such as vases on the product; neither should any open fire, such as lighted candles
- be placed on the product. 9. Do not block any ventilation openings. Do not insert any object into ventilation openings or slots. It may cause fire or electric
- shock.
- 10. Keep sufficient clearance around the product to maintain good ventilation (minimum 5cm is recommended). 11. Do not force a plug into the jack. Before connection, check for blockage in the jack and whether the plug matches the jack and is oriented to the right direction.
- 12. Keep the provided accessories and parts (such as screws) away from children to prevent from being swallowed by mistake. 13. Do not open or remove the housing yourself. It may expose you to dangerous voltage or other hazardous risks. Regardless the cause of damage (such as damaged wire or plug, exposure to liquid splash or foreign object falling in, exposure to rain or moisture, product not working or being dropped, etc.), the repair has to be performed by an authorized service professional immediately
- Before cleaning the product with dry cloth, always turn off the product and disconnect the power plug first.
   Never use strong acid, alkali, gasoline, alcohol, or other chemical solvents to clean the product surface. Use only neutral solvent or clear water for cleaning.

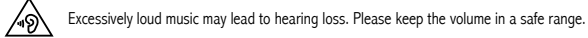

X

 $(\mathfrak{A})$ 

1 English

Correct Disposal of this product. This marking indicates that this product should not be disposed with other household wastes throughout the EU. To prevent possible harm to the environment or human health from uncontrolled waste disposal, recycle it responsibly to promote the sustainable reuse of material resources. To return your used device, please use the return and collection systems or contact the retailer where the product was purchased. They can take this product for environmental safe recycling.

Use only with the cart, stand, tripod, bracket, or table specified by the manufacturer, or sold with the apparatus. When a cart is used, use caution when moving the cart/apparatus combination to avoid injury from tip-over.

Important safety instruction

#### Power warning:

1. Place the product near the power outlet for easy use.

2. Before use, make sure that the operating voltage is the same as your local power supply. Correct operating voltage can be found on the product plate.

3. For safety purpose, unplug the product during lightning storms or when unused for extended periods of time. 4. Under normal conditions, the power supply may get hot. Please keep good ventilation in the area and exercise caution. 5. Safety warning labels on the housing or bottom of the product or power adaptor.

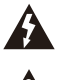

This symbol is to warn the user not to disassemble the enclosure of the product and there is no user-replaceable part inside. Take the product to an authorized service center for repair

This symbol is to alert the user to the presence of un-insulated dangerous voltage within the product's enclosure that may be of sufficient magnitude to constitute a risk of electric shock to persons.

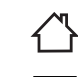

This symbol indicates that the product is for indoor use only.

This symbol indicates that the product is a CLASS II or double insulated electrical device with no earth requirement.

The MAINS plug is used as the disconnect device, the disconnect device shall remain readily operable.

#### For wireless product:

- 1. Wireless product may generate shortwave radio frequencies and interfere with the normal use of other electronic devices or medical equipment.
- Turn off the product when it's disallowed. Do not use the product in medical facilities, on airplane, at gas stations, near automatic gates, automatic fire alarm system or other automated devices.
- 3. Do not use the product in the vicinity of a pacemaker within a 20cm range. The radio waves may affect the normal operation of the pacemaker or other medical devices.

2 English

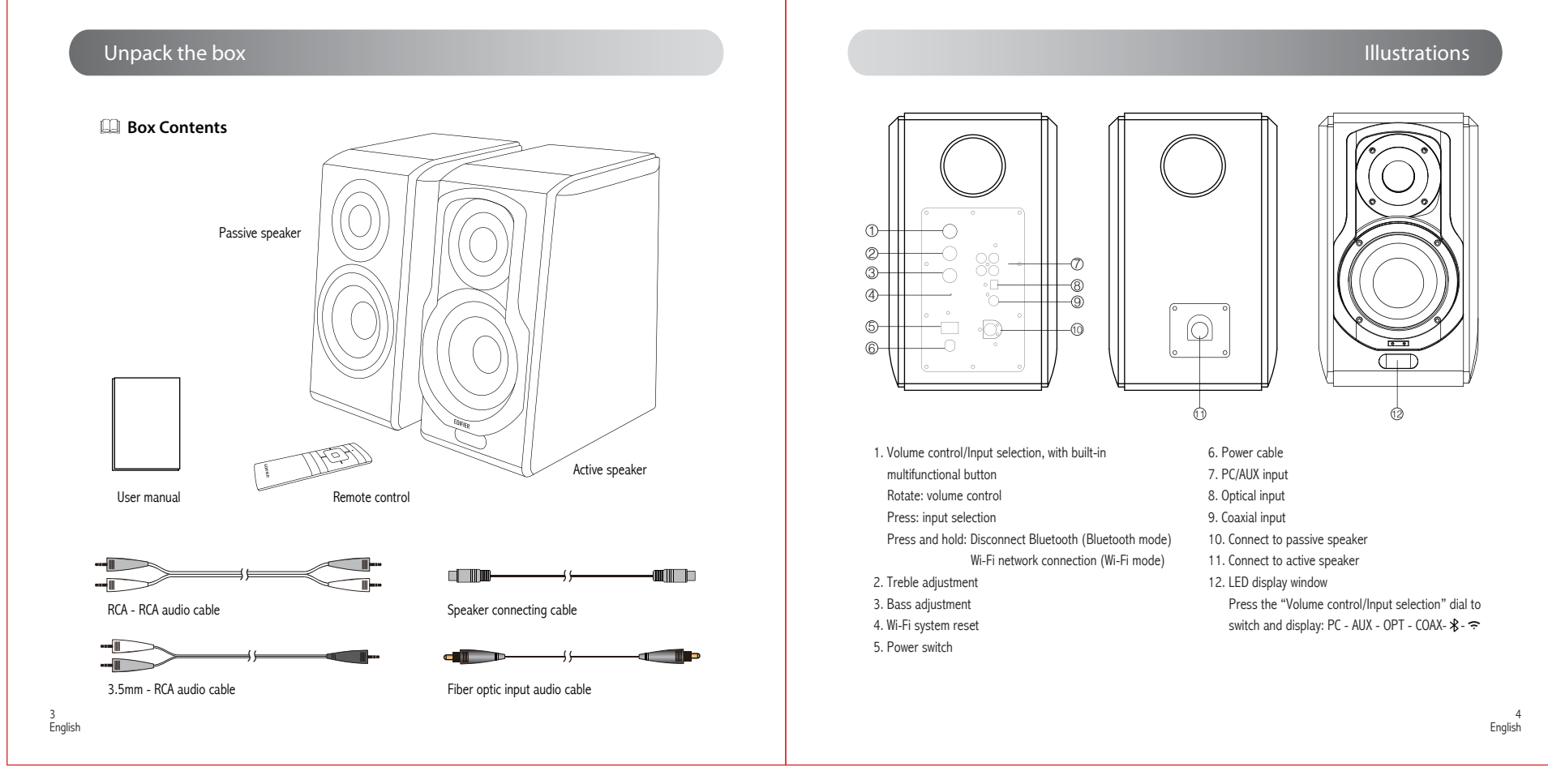

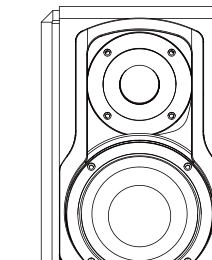

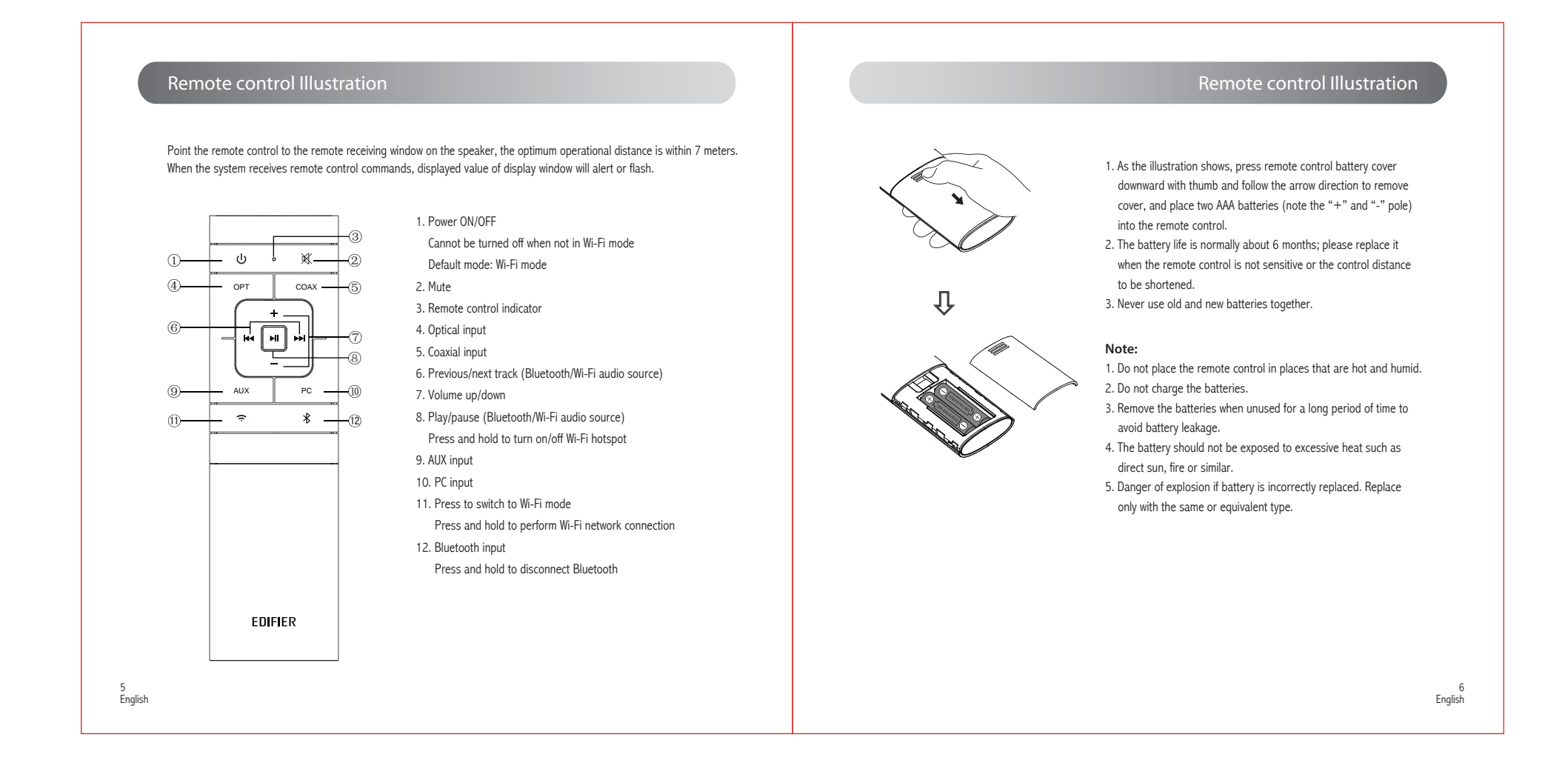

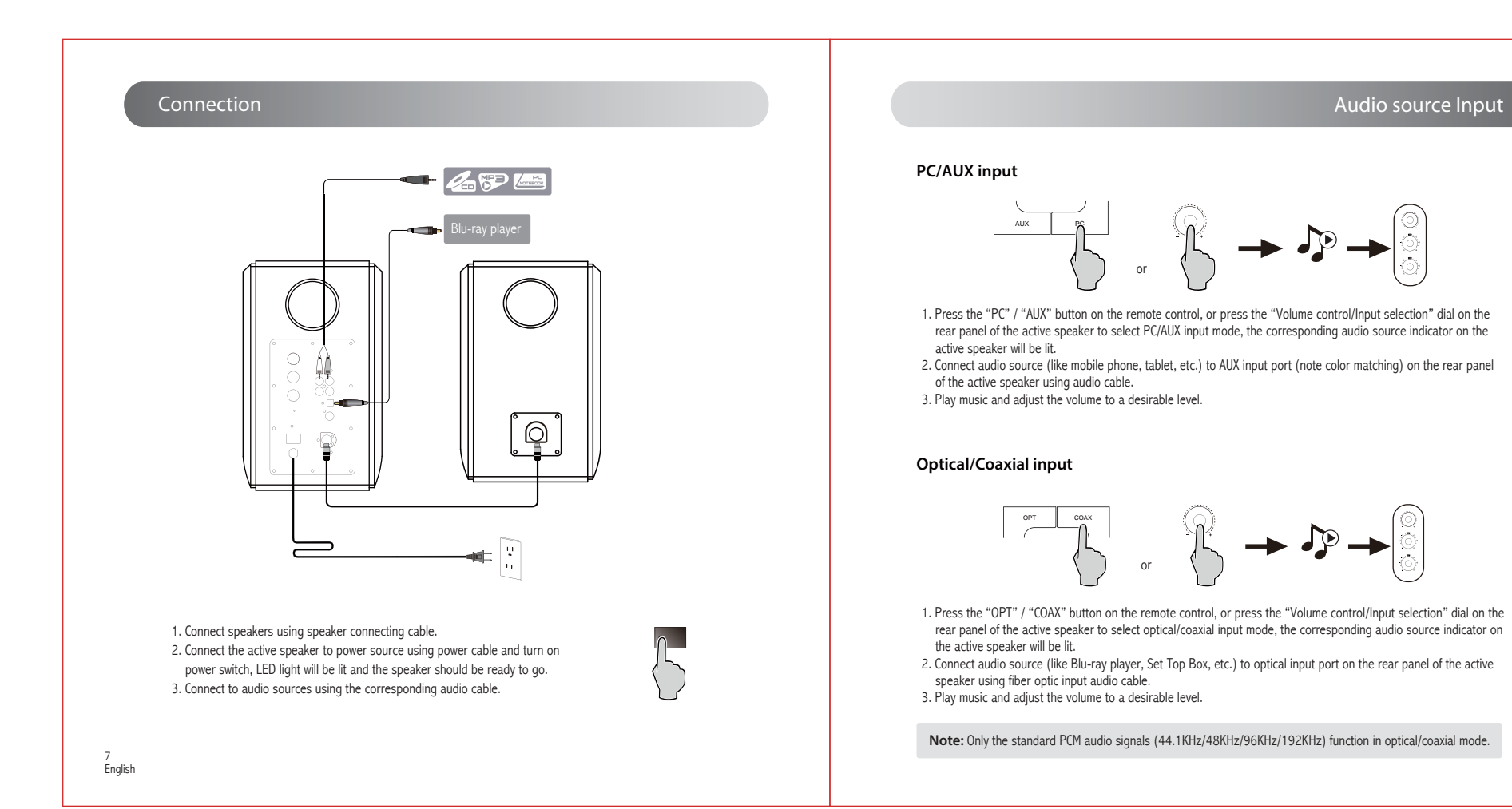

English

Wi-Fi Audio Source

### Bluetooth Input

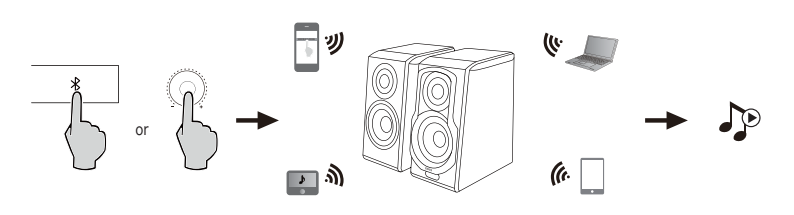

1. Press the " 🛠 " button on the remote control, or press the "Volume control/Input selection" dial on the rear panel of the active speaker to select Bluetooth mode, the corresponding audio source indicator on the active speaker will be lit. 2. Set your Bluetooth device (mobile phone, tablet etc.) to search for and connect to "EDIFIER S1000A"

#### Note:

\* The Bluetooth function of \$1000A can only be searched and connected in Bluetooth mode. The current Bluetooth connection will be disconnected once the speaker switches to other audio inputs. When switched back to Bluetooth mode, the speaker will try to connect to the last connected Bluetooth device.

- \* Pin code for connection is "0000" if needed.
- \* To disconnect Bluetooth, press and hold the "Volume control/Input selection" dial on the rear panel of the active
- speaker or the "  $\clubsuit$  " button on the remote control \* To enjoy all Bluetooth functions of this product, please ensure your audio source device has A2DP and AVRCP profiles. \* Bluetooth connectivity and compatibility may be different between different source devices, depending on the software
- versions of source devices. \* The built-in Qualcomm® aptX<sup>™</sup> decoder in the product helps to achieve better wireless transmission sound quality,
- therefore please use the device supporting Qualcomm® aptX<sup>™</sup> as the audio source.

9 English

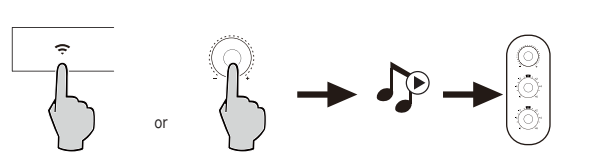

#### Wi-Fi audio source

Press the " 🗢 " button on the remote control, or press the "Volume control/Input selection" dial on the rear panel of the active speaker to select Wi-Fi mode, the corresponding audio source indicator on the active speaker will be lit.

#### Hotspot management

1. As S1000A has self hotspot, it can help you to expand Wi-Fi signal range and make Wi-Fi signal and music cover your home.

- a. Make sure S1000A has been connected to network.
- b. Go to your phone's WLAN or Wi-Fi settings to search for hotspot "EDIFIER\_S1000A\_xxxx", and xxxx is the last four digits of the device MAC address.
- 2. Click "EDIFIER\_S1000A\_xxxx" and input the default password "12345678".
- 3. This hotspot supports connecting 8 mobile devices at the same time, please connect as much as you like!

#### Note:

If needs to modify the password, change the hotspot name, upgrade the firmware of the wireless part of the product, and upgrade the MCU program, please visit "10.10.10.254" via phone browser for modification and upgrade after connected to hotspot.

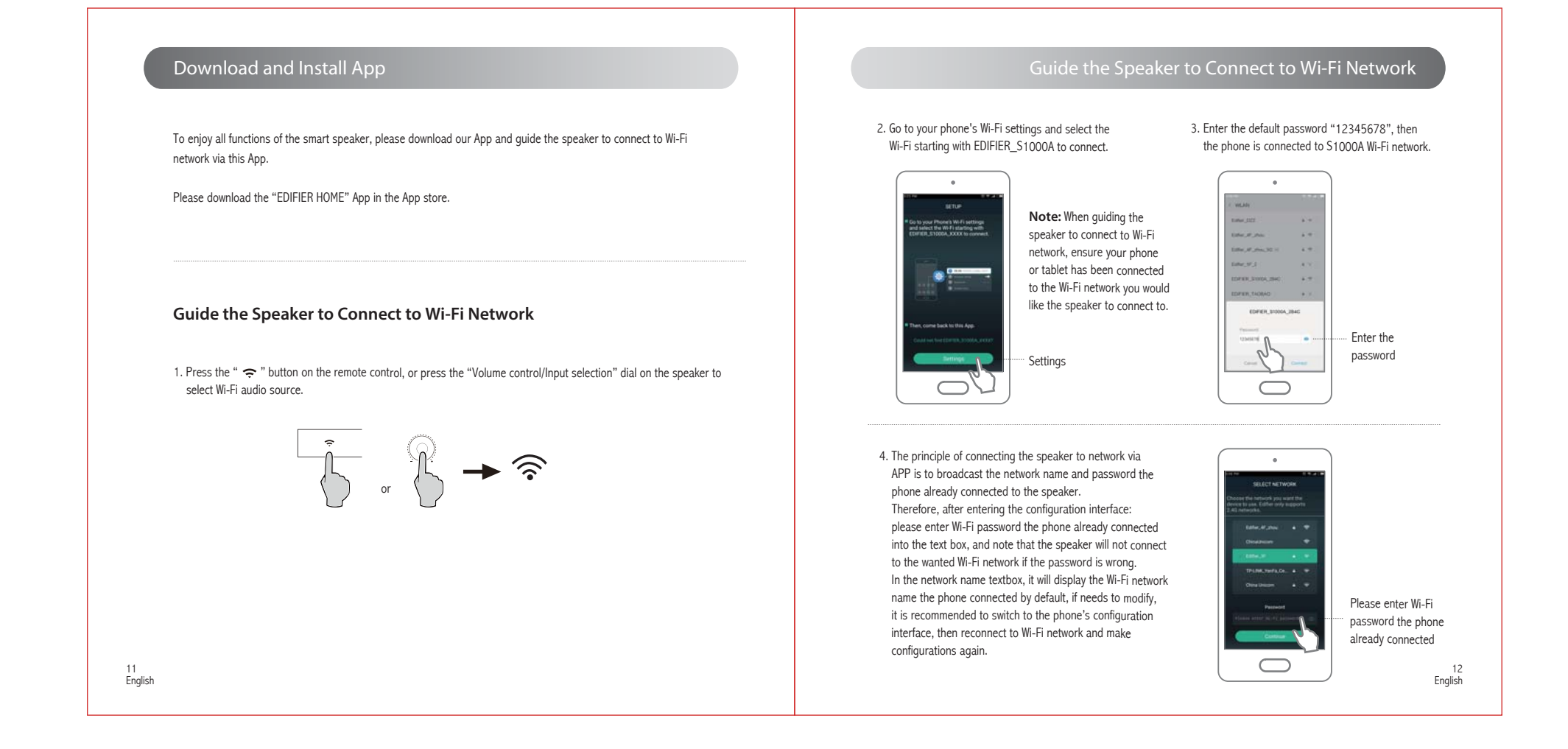

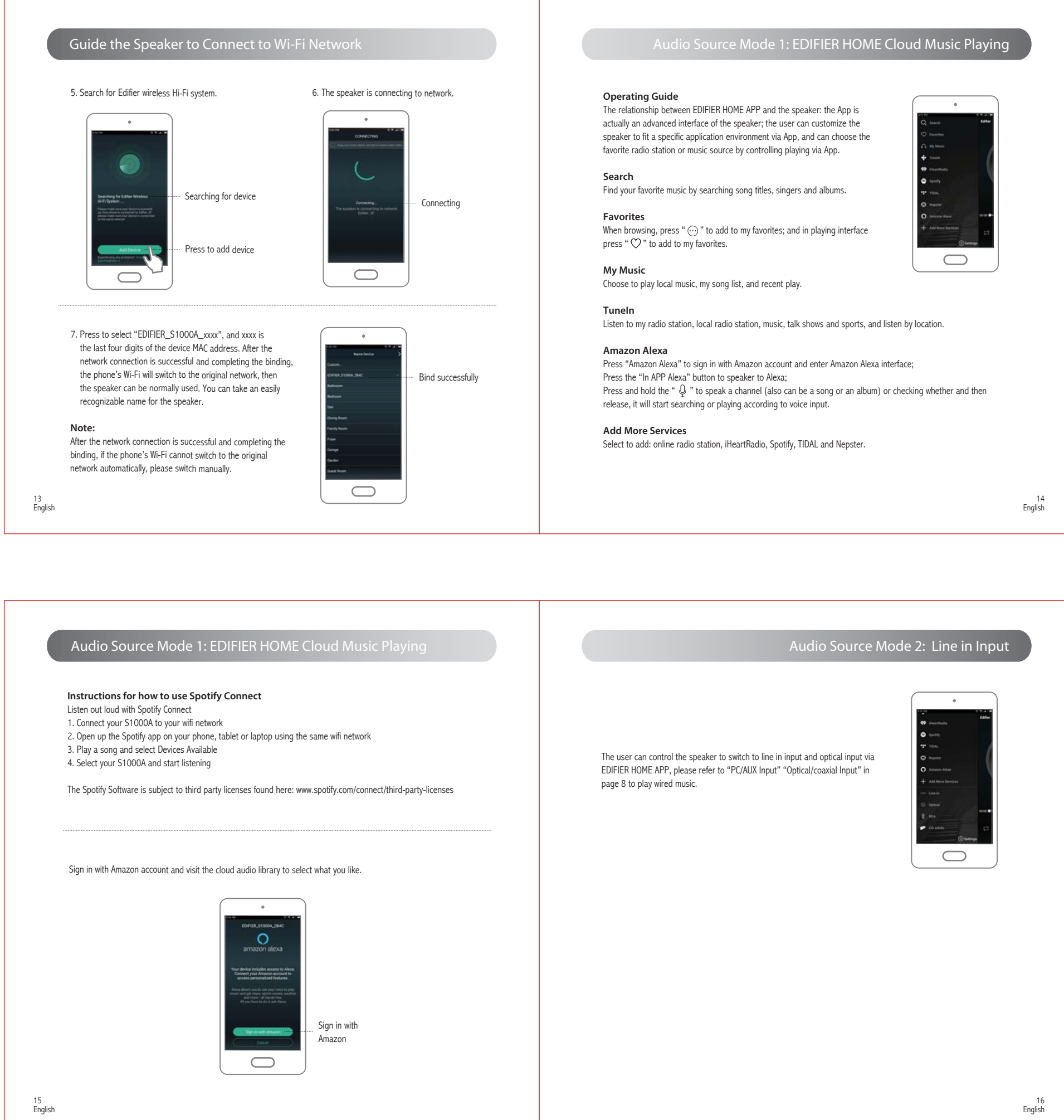

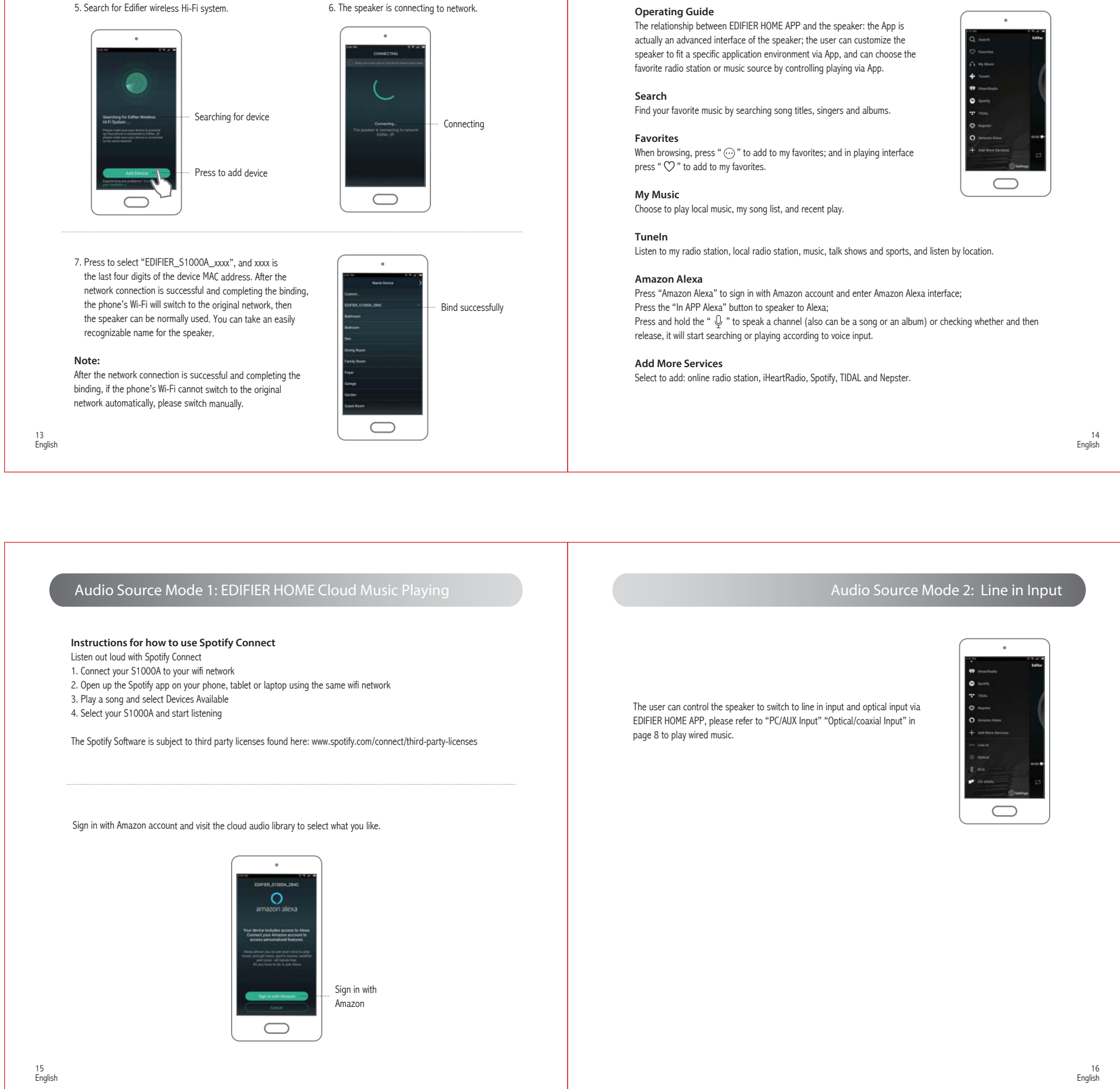

| Power output:                   | R/L (Treble): 25W+25W                            | Problem                                                                                                    | Solution                                                                                                    |
|---------------------------------|--------------------------------------------------|----------------------------------------------------------------------------------------------------|----------------------------------------------------------------------------------------------------|
|                                 | R/L (Mid-range and bass): 35W+35W                | No sound                                                                                                    | Check if the power indicator light is ON.                                                                                                    |
| Frequency response:             | 48Hz~20KHz                                       |                                                                                                    | <ul> <li>Try to turn up the volume using either the master volume<br/>control or remote control.</li> </ul>                                                                                                    |
| Input:                          | Wi-Fi / Bluetooth / Optical / Coaxial / PC / AUX |                                                                                                    | <ul> <li>Ensure the audio cables are firmly connected and the<br/>input is set correctly on the speakers.</li> </ul>                                                                                                    |
| Wi_Fi                           | 2 412-2 462GHz (UIS)                             |                                                                                                    | Check if there is a signal output from the audio source.                                                                                                    |
| WI-11.                          | 2.412-2.472GHz (EU)                              | Cannot connect via Bluetooth                                                                                                    | <ul> <li>Make sure the speaker is switched to Bluetooth input. If it is in other<br/>audio input modes, Bluetooth will not connect.</li> <li>Disconnect from any Bluetooth device by pressing and holding \$\\$ in<br/>Bluetooth mode, then try again.</li> </ul> |
| Bluetooth:                      | 2.402-2.480GHz                                   |                                                                                                    |                                                                                                    |
|                                 |                                                  |                                                                                                    | Effective Bluetooth transmission range is 10 meters; please ensure that operation is within the range.                                                                                                    |
| There is no restriction of use. |                                                  |                                                                                                    | Try another Bluetooth device for connection.                                                                                                    |
|                                 |                                                  | Network pairing and connection<br>is unsuccessful                                                                                          | Please ensure that the router has enabled DHCP (Dynamic host configuration protocol) function.                                                                                                    |
|                                 |                                                  |                                                                                                    | Please ensure that the IP address number of router is not limited; need to allow for connecting multiple devices.                                                                                                    |
|                                 |                                                  |                                                                                                    | Please ensure that the router does not use enterprise level encryption (including WPA and WPA2).                                                                                                    |
|                                 |                                                  |                                                                                                    | Please ensure that the router does not use IP binding mechanism.                                                                                                    |
|                                 |                                                  |                                                                                                    | Please ensure that the specified target network is 2.4G network.                                                                                                    |
|                                 |                                                  | Device registration fails (3084)                                                                                                    | Go to the settings page and log in again to reconnect network.                                                                                                    |
|                                 |                                                  | The S1000A does not turn on                                                                                                    | Check if main power is connected, or if the wall outlet is switched on.                                                                                                    |
|                                 |                                                  | To learn more about EDIFIER, please v<br>For Edifier warranty queries, please vis<br>Warranty Terms.<br>USA and Canada: service@edifier.ca | isit www.edifier.com<br>it the relevant country page on www.edifier.com and review the section titled                                                                                                    |

## **EDIFIER**<sup>®</sup>

#### FCC Regulatory Compliance

Warning: changes or modifications not expressly approved by the party responsible for compliance could void the user's authority to operate the equipment.

Note: This equipment has been tested and found to comply with the limits for a Class B digital device, pursuant to Part 15 of the FCC Rules. These limits are designed to provide reasonable protection against harmful interference in a residential installation. This equipment generates, uses and can radiate radio frequency energy and, if not installed and used in accordance with the instructions, may cause harmful interference to radio communications. However, there is no quarantee that interference will not occur in a particular installation.

If this equipment does cause harmful interference to radio or television reception, which can be determined by turning the equipment off and on, the user is encouraged to try to correct the interference by one or more of the following measures:

- Reorient or relocate the receiving antenna.
- Increase the separation between the equipment and receiver.
- Connect the equipment into an outlet on a circuit different from that to which the receiver is connected.
- Consult the dealer or an experienced radio/TV technician for help.

#### **RF** Exposure Compliance

This equipment complies with FCC radiation exposure limits set forth for an uncontrolled environment. This equipment should be installed and operated with minimum distance 20cm between the radiator and your body. This transmitter must not be co-located or operating in conjunction with any other antenna or transmitter.

#### ISED Regulatorycompliance

This device contains licence-exempt transmitters that comply with Innovation, Science and Economic Development Canada's licence-exempt RSS(s). Operation is subject to the following two conditions:

This device may not cause interference.

This device must accept any interference, including interference that may cause undesired operation of the device.

L'émetteur exempt de licencecontenudans le présentappareilestconforme aux CNR d'Innovation, Sciences et Développementéconomique Canada applicables aux appareils radio exempts de licence. L'exploitationestautorisée aux deux conditions suivantes :

L'appareil ne doit pas produire de brouillage;

L'appareildoit accepter tout brouillageradioélectriquesubi, mêmesi le brouillageest susceptible d'encompromettre le fonctionnement.

This equipment complies with IC RSS-102 radiation exposure limits set forth for an uncontrolled environment. This equipment should be installed and operated with minimum distance 20cm between the radiator and your body.

Cetéquipementestconforme aux limitesd'exposition aux radiations IC CNR-102 établies pour un environnement non contrôlé. Cetéquipementdoitêtreinstallé et utilisé avec une distance minimale de 20 cm entre le radiateur et votre corps.